## Submit your application in 5 easy steps

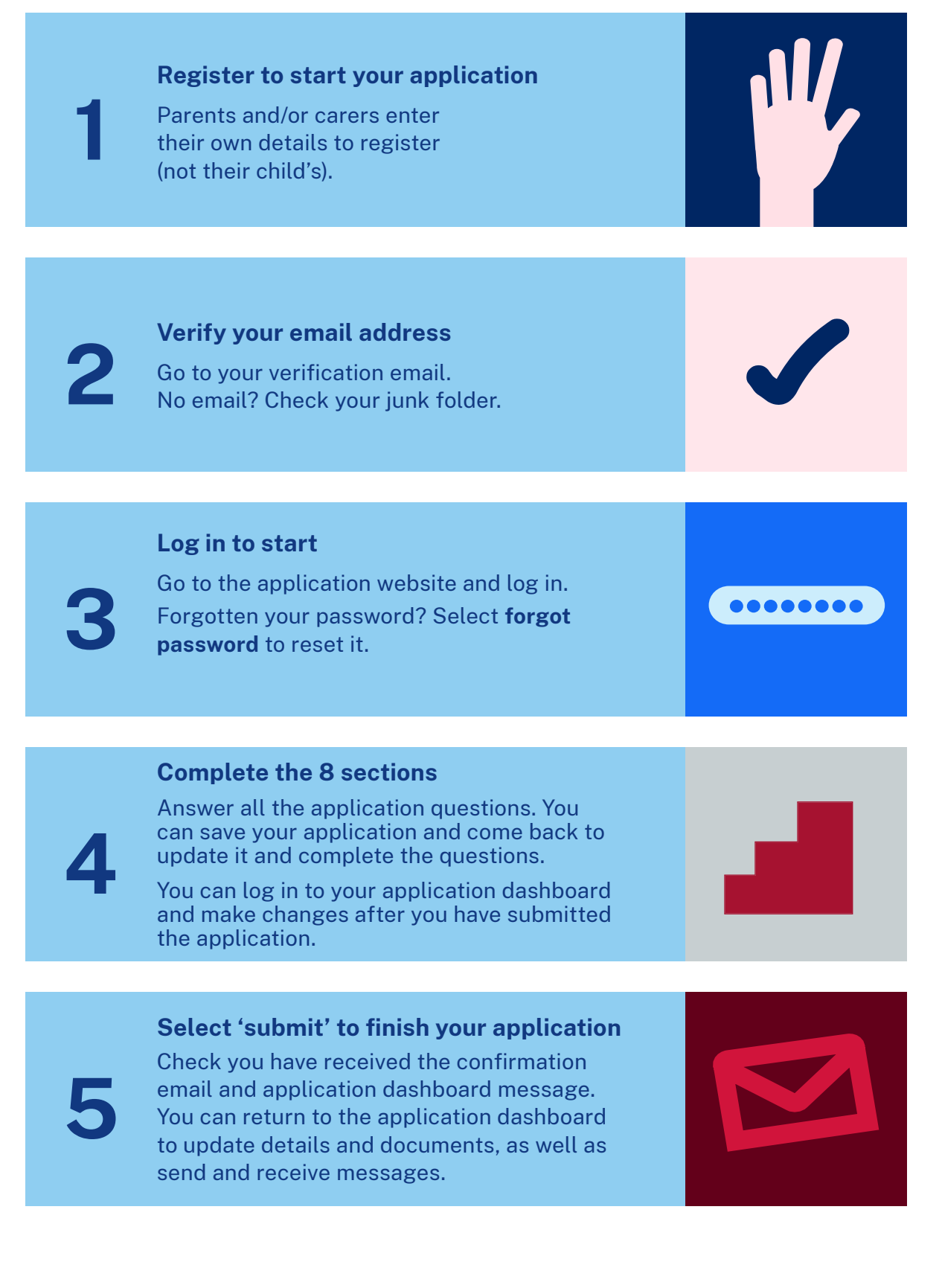

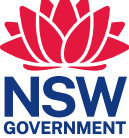

## Features of the application dashboard

See the **status** of your application when you log in to the application dashboard. Use your unique application number when messaging with us.

|   | Application number | ≁ | Placement             | Student     | Alerts | Status    |
|---|--------------------|---|-----------------------|-------------|--------|-----------|
| ~ | S24000001          |   | Selective high school | Bianca Lala |        | SUBMITTED |

Your application can be easily **viewed**, **updated** or **withdrawn** at different stages of the process.

Use this feature to update your application details such as change of address.

You can also use it to upload documents such as medical information and court orders.

|           | Search |                                                      | Q |
|-----------|--------|------------------------------------------------------|---|
| Status    |        | Action                                               |   |
| SUBMITTED |        | :                                                    |   |
|           | TED    | <u>View application</u><br><u>Update application</u> |   |
| 1-2 of 2  |        | Withdraw application                                 |   |

For the quickest response to any questions, message the Selective Education Unit through the application dashboard.

Simply click **+New message** to get started.

| Messages              |             |         |                                                           |              |          |        |
|-----------------------|-------------|---------|-----------------------------------------------------------|--------------|----------|--------|
| + New message         |             |         |                                                           |              |          |        |
|                       |             |         | Se                                                        | earch        |          | ۹      |
| Message date 🗸 🗸      | Student     | Subject |                                                           |              | Status   | Action |
| 25/09/2023 9:52:26 AM | Bianca Lala | 0       | Court orders file                                         |              | (7 Sent  | 1      |
| 25/09/2023 9:51:25 AM | Bianca Lala |         | Reasonable adjustments request                            |              | ( Sent   | 1      |
| 25/09/2023 9:51:01 AM | Bianca Lala |         | Test centre location                                      |              | (= Draft | i.     |
| 21/09/2023 1:31:30 PM | Bianca Lala |         | Application S24000001 updates received for selective      | high schools | V New    | 1      |
| 21/09/2023 1:19:57 PM | Bianca Lala |         | Application S24000001 received for selective high schools | 5            | 🖌 Read   | 1      |

Select the 3 dots in the **Action** column to respond to new messages.

## More help

For step-by-step instructions on submitting your application, refer to the:

Selective high school application user guide.

Phone: 1300 880 367

Email: ssu@det.nsw.edu.au

(If you are unable to message us through the application dashboard)